| <b>~</b>     |     |
|--------------|-----|
| -            |     |
| - ✓          | - I |
| $\checkmark$ |     |

# CONSIGNER UNE OBSERVATION OU UNE INTERVENTION DANS LE SOI – GROUPE (1/2)

Préscolaire, primaire et secondaire

Consignez une observation ou une intervention dans le suivi des observations et interventions (SOI) d'un(e) élève ou de vos groupes.

Consigner une observation ou une intervention pour un groupe

## 🔭 Mes groupes

- Sélectionnez le groupe en question
- Cliquez sur 💱 à gauche, vers le haut de la fenêtre

## **Observation / Intervention**

• Confirmez les élèves pour lesquels vous voulez consigner une observation ou une intervention dans la section Élèves à gauche, vers le haut de la fenêtre

Pour plus de détails sur la sélection de certains élèves du groupe, voir la section Sélectionner les élèves à la page 2/2 de cet aide-mémoire.

- Sélectionnez l'option de votre choix : Observation
  Intervention
- Cliquez sur 🕀 Sélectionner des descripteurs
- Sélectionnez le(s) descripteur(s) approprié(s)

Pour plus de détails sur la sélection des descripteurs, voir la section Sélectionner les descripteurs à la page 2/2 de cet aide-mémoire.

- Cliquez sur Confirmer ma sélection
- Déterminez sur quel(s) portail(s) l'observation ou l'intervention sera publiée en utilisant le bouton interrupteur approprié, au besoin

| Portail des élèves seulement       | Portail des élèves | oui | Portail des parents | non |
|------------------------------------|--------------------|-----|---------------------|-----|
| Portail des parents seulement      | Portail des élèves | non | Portail des parents | oui |
| Portails des élèves et des parents | Portail des élèves | oui | Portail des parents | oui |

- Indiquez la date et l'heure de l'observation ou de l'intervention
- · Ajoutez des informations complémentaires, au besoin
- Cliquez sur 📼 Lier à des observations , si nécessaire
- Sélectionnez l'(es) observation(s) appropriée(s)

Pour plus de détails sur la sélection des observations, voir la section Lier à des observations à la page 2/2 de cet aide-mémoire.

- Cliquez Sur Confirmer ma sélection
- Cliquez sur Enregistrer

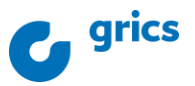

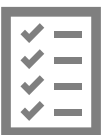

## CONSIGNER UNE OBSERVATION OU UNE INTERVENTION DANS LE SOI – GROUPE (2/2)

#### Préscolaire, primaire et secondaire

Consignez une observation ou une intervention dans le suivi des observations et interventions (SOI) d'un(e) élève ou de vos groupes.

### Sélectionner les élèves

#### Sélectionner certains élèves de votre groupe :

- Cliquez sur [8] Liste des élèves
- Au besoin utilisez le menu déroulant pour naviguer à travers vos groupes et faire votre choix
- Cliquez ensuite sur Confirmer ma sélection

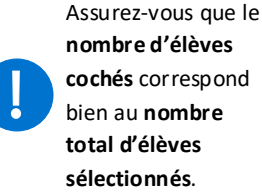

nombre d'élèves cochés correspond bien au nombre total d'élèves sélectionnés.

 $\sim$ 

| Sélectionner des élèves   |   |
|---------------------------|---|
| 18 sélectionnés           |   |
| 304 (18 sélectionnés)     |   |
| Tous les élèves du groupe |   |
|                           |   |
|                           | 0 |
|                           |   |
|                           |   |

### Sélectionner les descripteurs

## Sélectionner des descripteurs

- Recherchez un mot clé dans le champ prévu à cet effet
- Utilisez au besoin les filtres au moyen du menu déroulant
- Sélectionnez le(s) descripteur(s) approprié(s)
- Cliquez sur Confirmer ma sélection

### Lier à des observations

## Sélectionnez des observations

- Recherchez un mot clé dans le champ prévu à cet effet
- Sélectionnez le(s) observation(s) appropriée(s)
- Cliquez sur Confirmer ma sélection •

Il est possible de supprimer le lien en cliquant sur 📾 Retirer cette observation

### Pour en savoir plus

Guide de formation - Fonctionnalités pour les enseignants

- primaire et préscolaire
- secondaire

Autoformation - Les essentiels - Enseignant

- primaire
- secondaire

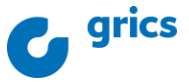